# سمل نود رشنلا نيوكت (ZTD) ةكبشل ةديعبلا عورفلا/بتاكملل VPN

## تايوتحملا

<u>ةمدقملا</u> <u>ةيساسألا تابلطتملا</u> تابلطتملا <u>ةمدختسملا تانوكملا</u> <u>نىوك</u>تلا <u>ةكبشلل يطيطختلا مسرلا</u> <u>ةكبشلا قفدت</u> SUDI ىلع مئاق ضىوفت <u>رش ن ل ا ت اهوی ان ی س</u> ةكبشلا قفدت <u>طقف CA مادختساب نیوكتلا</u> RA و CA مادختسات نیوكتلا <u>بلاقلا/تانىوكتلا</u> <u>ةحصلا نم ققحتلا</u> اهحالصاو ءاطخألا فاشكتسا <u>ةفورعملا تالكشملاو رىذاحملا</u> <u>ةىضارتڧالا نىوكتلا تاڧلم لپاقم USB رپع ZTD</u> <u>ص خ ل م</u> <u>ةلص تاذ تامولعم</u>

## ەمدقملا

الباقو ةفلكتلل ارفوم الح دعي (ZTD) سمل نود نم رشنلا رايخ نأ فيك دنتسملا اذه حضوي رشنلا تايلمعل ريوطتلل.

تاهجوم ريفوتو ةيلاعفلاو نامألاب مستت رشن ةيلمع ذيفنت بعصلا نم نوكي دق ثيح عقاوم يف ةديعبلا بتاكملا نوكت دق .(عورفلا انايحأ ىمست يتلاو) ةديعبلا بتاكملا مظعم راتخيو ،عقوملا يف هجوملا نيوكتب موقي يناديم سدنهم دوجو بعصلا نم نوكي ةينمألا رطاخملاو ةفلكتلا ببسب اقبسم اهنيوكت مت تاهجوم لاسرا مدع نيسدنهملا

## ةيساسألا تابلطتملا

### تابلطتملا

:ةيلاتا عيضاوملاب ةفرعم كيدل نوكت نأب Cisco يصوت

ا ىلع لوصحلل .ةلومحملا USB صارقأ تاكرحم معدي USB ذفنم هب ®Cisco IOS هجوم يأ • <u>USB Flash</u> و <u>USB EToken تازيم معد</u> عجار ،ليصافت

- عجار ،ليصافت ىلع لوصحلل .ةصنم cisco 8xx يأ ابيرقت ىلع لمعي نأ ةمس اذه تدكأ <u>ةجمدم تامدخ مجوم ىلع معد تازيم) ةيضارتفالا نيوكتلا تافلمل يمسرلا ريرقتلا</u> <u>Cisco 800 Series ISR)</u>.
- ليجلاا نم (ISR) ةلماكتملا ةمدخلا هجوم لثم USB ذفانم ىلع يوتحت ىرخأ ةيساسأ ةمظنأ و يناثلا

### ةمدختسملا تانوكملا

ةيلاتلا ةيداملا تانوكملاو جماربلا تارادصإ ىلإ دنتسملا اذه يف ةدراولا تامولعملا دنتست

- <u>(SCEP) طيسباا ةداەشاا ليجست لوكوتورب</u> •
- USB ذفنم ربع سمل نود رشناً •
- <u>عقوم ىلا عقوم نم/VPN/FlexVPN تاكبش</u> •

ةصاخ ةيلمعم ةئيب يف ةدوجوملا ةزهجألاا نم دنتسملا اذه يف ةدراولا تامولعملا ءاشنإ مت. تناك اذإ .(يضارتفا) حوسمم نيوكتب دنتسملا اذه يف ةمدختسُملا ةزهجألاا عيمج تأدب رمأ يأل لمتحملا ريثأتلل كمهف نم دكأتف ،ةرشابم كتكبش.

## نيوكتلا

نم ديزم ىلع لوصحلل (طقف <u>نيل جسملا</u> ءالمعلل) <u>رماوألا څحب ةادأ</u> مدختسأ : مسقلا اذه يف ةمدختسملا رماوألا لوح تامولعملا.

### ةكبشلل يطيطختلا مسرلا

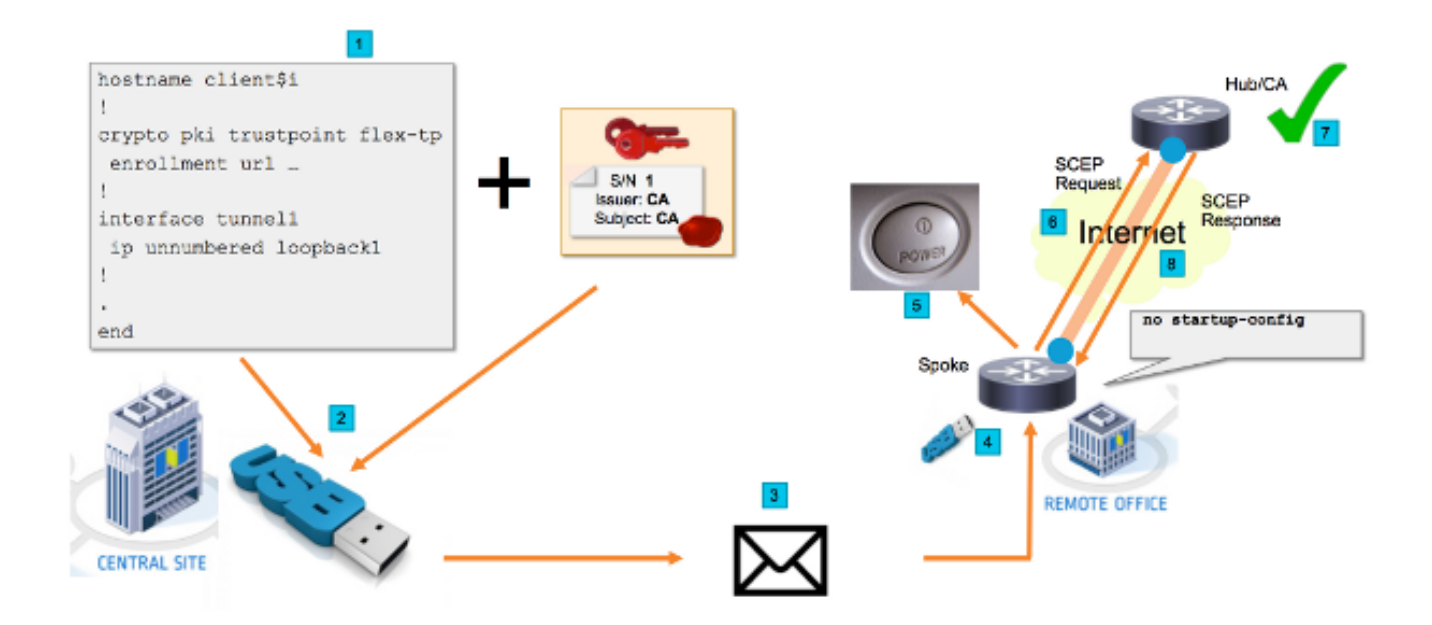

### ةكبشلا قفدت

- 1. نيوكت بلاق ءاشنإ متي ،(يسيئرلا ةكرشلا رقم) يزكرملا عقوملا يف عزوم هجوم ةداهش ىلع تعقو يتلا (CA) قدصملا عجرملا ةداهش ىلع بلاقلا يوتحي تاكبش
- دiscortr.cfg. ىمسي فلم يف USB حاتفم ىلع نيوكتلا بلاقل ليثم ءاشنإ مت .2

ەرشن متيس يذلا مجوملاب صاخلا نيوكتلا ىلع اذه نيوكتلا فلم يوتحي. IP نيوانع فالخب ةساسح تامولعم يأ ىلع USB ىلع نيوكتلا يوتحي ال :**قظحالم** داخل صاخ حاتفم دجوي ال .CA وأ TALK مداخل صاخ حاتفم دجوي ال .CA ةداهشو

- وأ ديربلا ةكرش ربع ديعبلا بتكملا ىلا لومّحملاً B علي المورّد التقاً كُرحم لاسرا متّي .3 مزحلا ليصوت.
- نم ةرشابم ديعبلا بتكملا ىلإ اضيأ هب ثدحتلا متي يذلا هجوملاً لاسرإ متي . ةكرش Cisco Manufacturing.
- ةكبشلاب لباكب هليصوتو ةقاطلاب هجوملا ليصوت متي ،ديعبلا بتكملا يف .5 متي ،كلذ دعب USB شالف صارقأ كرحم عم ةنمضملا تاميلعتلا يف حضوم وه امك نم مدعنم وأ ليلقلا كانه :**ةظحالم** .هجوملا يف لومحملا USB صارقأ كرحم جاردإ يف فظوم يأل نكمي كلذلو ،ةوطخلا هذه اهيلع يوطنت يتلا ةينقتلا تاراهملا .قلوهسب اهؤادأ بتكملا
- ليغشت درجمب .usbflash0:/ciscortr.cfg نم نيوكتلا أرقي هنإف ،هجوملا ديهمت درجمب .6 مداخ ىلإ (SCEP) طيسبلا ةداهشلا ليجست لوكوتورب بلط لاسرا متي ،هجوملا CA.
- .ةكرشلا نامأ جەن ىلإ ادانتسا يئاقلت وأ يودي حنم نيوكت نكمي CA مداخ ىلع .7 SCEP بلط نم قاطنلا جراخ ققحتلا ءارجإ بجي ،ايودي تاداەشلا حنمل ەنيوكت دنع نيذلا نيفظوملل دامتعالا تانايب ةحص نم ققحتلا ،IP ناونع ةحص نم ققحتلا) CA مداخ ىلع ءانب ةوطخلا ەذە فلتخت دق .(خلإ ،رشنلا ةيلمعب نوموقي مدختسملا
- يوتحي يذلاو ،ەب ثدحتلا مت يذلا ەجوملا ةطساوب SCEP ةباجتسإ مالتسإ درجمب .8 عم (IKE) تنرتنإلا حاتفم لدابت لمع ةسلج ةقداصم متت ،ةحلاص ةداەش ىلع نآلا حاجنب قفنلا ءاشنإ متيو VPN روحم.

### SUDI ىلع مئاق ضيوفت

لوكوتورب ربع لسرملا ةداەشلا عيقوت بلط نم يوديلا ققحتلا ىلى 7 ةوطخلا يوطنت نامألا ةدايزل .نيينفلا ريغ نيفظوملل ذيفنتلا بعصو اقەرم نوكي دق يذلاو ،SCEP المال المال المال المال المال يوفلا المال المالي المالي المالي المالي المالي المالي المالي المالي المالي المالي المالي المالي المالي المالي المال المالي المالي المالي المالي المالي المالي المالي المالي المالي المالي المالي المالي المالي المالي المالي المال المالي المالي المالي المالي المالي المالي المالي المالي المالي المالي المالي المالي المالي المالي المالي المال المالي مالي المالي المالي المالي المالي المالي المالي المالي المالي المالي المالي المالي المالي المالي المالي ال المالي مالي المالي المالي المالي المالي المالي المالي المالي المالي المالي المالي المالي

ان مادختسإ نكمي SCEP بلط عيقوتل صاخلا SUDI حاتفم مادختسإ نكمي نكمي .زاهجلاب ةصاخلا SUDI ةداهش تايوتحم ةءارقو عيقوتلا نم ققحتلا CA مداخل نكمي ءانب ليوختلا ءارجإو (يلسلستلا مقرلا لثم) SUDI ةداهش نم تامولعملا جارختسإ CA مداخل .اذهك ضيوفت بلطل ةباجتسالل RADIUS مداخ مادختسإ نكمي .تامولعملا كلت يلع

اهب ةنرتقملاا ةيلسلستلا اهماقرأو ةيعرفلا تاهجوملاب ةمئاق ءاشنإب لوؤسملا موقي. متي .نيينفلا ريغ نيفظوملا لبق نم هجوملا ةلاح نم ةيلسلستلا ماقرألا ةءارق نكمي SCEP تابلطب مداخلا نذأيو RADIUS مداخ تانايب ةدعاق يف ةيلسلستلا ماقرألا هذه نيزخت مقرلا نأ ظحال .ايئاقلت ةداهشلا حنمب حمست يتلا تامولعملا كلت ىل ادانتسا نم كلذل ،Cisco نم ةعقوملا SUDI قداهش ربع نيعم زاهجب رفشم لكشب طبترم يلسلستلا .

ايئاقلت نيرايعملا الك يبلت يتلا تابلطلا حنمل ەنيوكت مت CA مداخ نإ ،لوقلا ةصالخو:

- Cisco SUDI CA لبق نم ةعقوم ةداهشب طبترم صاخ حاتفم مادختساب عيقوتلا مت •
- نم ةذوخأملا يلسلستلا مقرلا تامولعم ىلع ءانب RADIUS مداخ لبق نم دمتعم SUDI قداهش

### رشنلا تاەويرانيس

ءانب ل.بق ل.يجستلا ءارجإب ءالمعلل حمسي امم ،تنرتنإلل ةرشابم CA مداخ ضرعتي دقو ططخملا اذه يف ةزيملا. VPN عزوم ل.ثم هجوملا سفن ىلع CA مداخ نيوكت ىتح نكمي .قفنلا لكشب ضرعتي CA مداخ نأل نمألا ىوتسم ضافخنا يف ل.ثمتيف بيعلا امأ .ةطاسبلا يه تنرتنإلا ربع تامجهلا لاكشأ فلتخمل رشابم.

ةەج مداخ رود .ليجستلا ةطلس مداخ نيوكت لالخ نم ططخملا عيسوت نكمي ،كلذ نم الدبو ال .CA مداخ ىلا اەەيجوت ةداعاو ةحلاصلا تاداەشلا عيقوت تابلط مييقت وە ليجستلا يف .ەسفنب تاداەشلا ءاشنا ەنكمي الو CA ل صاخلا حاتفملا ىلع ەسفن RA مداخ يوتحي .يلامجإلا نامألا نم ديزي امم ،تنرتنإلل اضرعم CA مداخ نوكي نأ مزلي ال ،رشنلا اذە لشم

### ةكبشلا قفدت

ا ةداەشل صاخلا حاتفملا مادختساب ەعقويو ،SCEP بلط ءاشنإب لصتملا ەجوملا موقي .1 SUDI مداخ ىلإ ەلسريو ەب ةصاخلا SUDI

مقرلا مادختسإ متي .RADIUS بلط ءاشنإ متي ،حيحص لكشب بلطلا عيقوت مت اذإ .2 مدختسم مسا ةملعمك يلسلستلا.

.ەضڧري وأ بلطلا RADIUS مداخ لبقي .3

4. ةلاحلاب CA مداخ دري ،ەضفر ةلااح يف .بلطلا حنمب CA مداخ موقي ،بلطلا لوبق ةلاح يف . "يطايتحالا تقۇملا ةيحالص ءاەتنا دعب بلطلا ةلواحم ليمعلا ديعيو "قلعم".

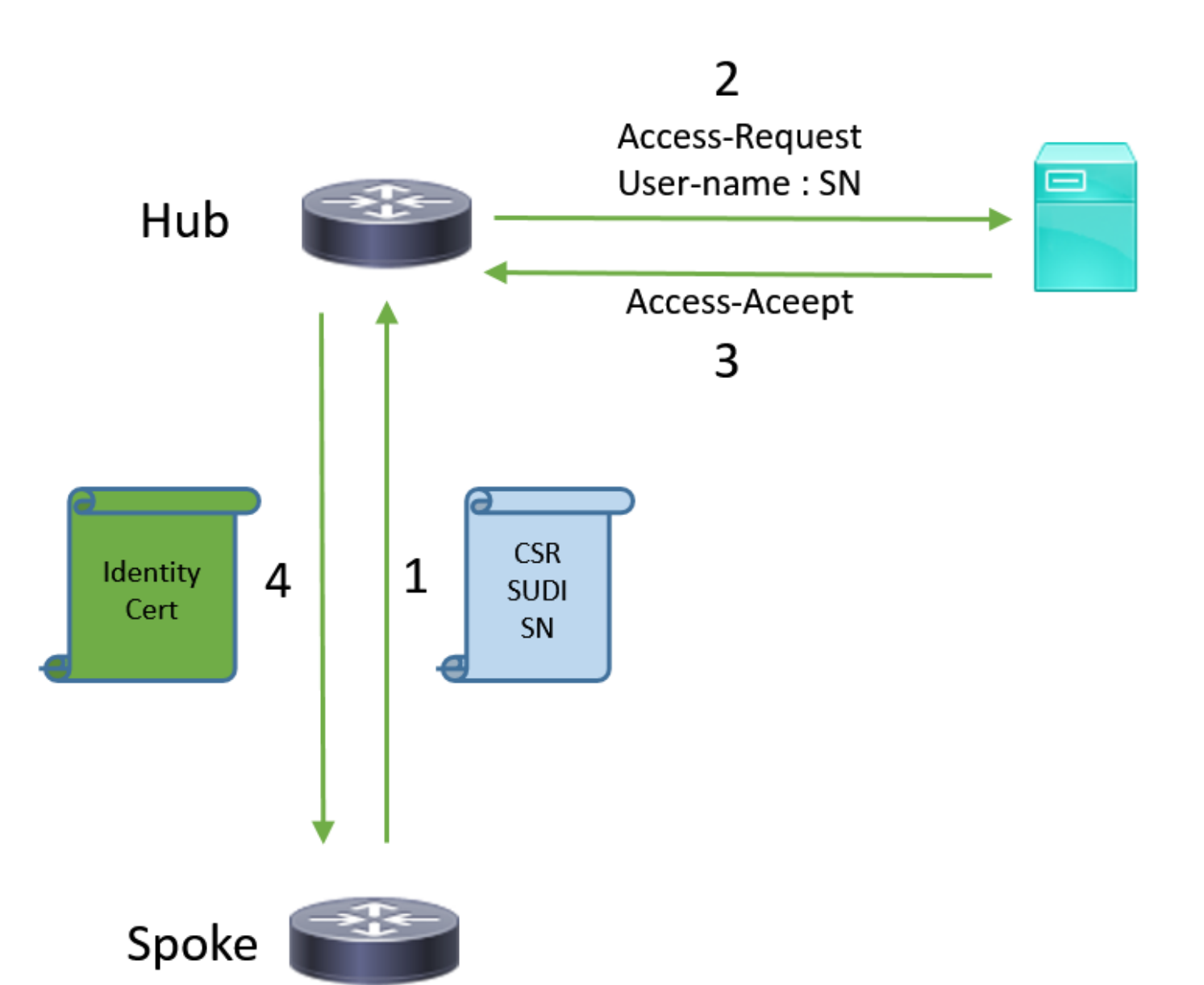

### طقف CA مادختساب نيوكتلا

### !CA server

radius server RADSRV address ipv4 10.10.20.30 auth-port 1812 acct-port 1813 key cisco123

aaa group server radius RADSRV server name RADSRV

aaa authorization network SUDI group RADSRV

crypto pki server CA ! will grant certificate for requests signed by SUDI certificate automatically grant auto trustpoint SUDI issuer-name CN=ca.example.com hash sha256 lifetime ca-certificate 7200 lifetime certificate 3600

crypto pki trustpoint CA rsakeypair CA 2048 crypto pki trustpoint SUDI
! Need to import the SUDI CA certificate manually, for example with "crypto pki import" command
enrollment terminal
revocation-check none
! Authorize with Radius server
authorization list SUDI
! SN extracted from cert will be used as username in access-request
authorization username subjectname serialnumber

#### !CLIENT

crypto pki trustpoint FLEX enrollment profile PROF ! Serial-number, fqdn and ip-address fields need to be defined, otherwise the interactive prompt will prevent the process from starting automatically serial-number none fqdn none ip-address none ! Password needs to be specified to automate the process. However, it will not be used by CA server password 7 110A1016141D5A5E57 subject-name CN=spoke.example.com revocation-check none rsakeypair FLEX 2048 auto-enroll 85 crypto pki profile enrollment PROF ! CA server address enrollment url http://192.0.2.1 enrollment credential CISCO\_IDEVID\_SUDI ! By pre-importing CA cert you will avoid "crypto pki authenticate" step. If auto-enroll is configured, enrollment will also start automatically crypto pki certificate chain FLEX certificate ca 01 30820354 3082023C A0030201 02020101 300D0609 2A864886 F70D0101 04050030 3B310E30 0C060355 040A1305 43697363 6F310C30 0A060355 040B1303 54414331 ----- output truncated ---- quit

#### **RADIUS** server:

The Radius needs to return Access-Accept with the following Cisco AV Pair to enable certificate enrollment:

pki:cert-application=all

### RA و CA مادختساب نيوكتلا

#### **!CA** server

crypto pki server CATEST issuer-name CN=CATEST.example.com,OU=TAC,O=Cisco ! will grant the requests coming from RA automatically grant ra-auto crypto pki trustpoint CATEST revocation-check crl rsakeypair CATEST 2048

#### **!RA** server

radius server RADSRV
 address ipv4 10.10.20.30 auth-port 1812 acct-port 1813
 key cisco123

aaa group server radius RADSRV server name RADSRV aaa authorization network SUDI group RADSRV crypto pki server RA no database archive ! will forward certificate requests signed by SUDI certificate automatically grant auto trustpoint SUDI mode ra crypto pki trustpoint RA ! CA server address enrollment url http://10.10.10.10 serial-number none ip-address none subject-name CN=ral.example.com, OU=ioscs RA, OU=TAC, O=Cisco revocation-check crl rsakeypair RA 2048 crypto pki trustpoint SUDI ! Need to import the SUDI CA certificate manually, for example with "crypto pki import" command enrollment terminal revocation-check none ! Authorize with Radius server authorization list SUDI ! SN extracted from cert will be used as username in access-request authorization username subjectname serialnumber

#### !CLIENT

```
crypto pki trustpoint FLEX
   enrollment profile PROF
   ! Serial-number, fqdn and ip-address fields need to be defined, otherwise the interactive
prompt will prevent the process from starting automatically
   serial-number none
   fqdn none
   ip-address none
   ! Password needs to be specified to automate the process. However, it will not be used by CA
server
  password 7 110A1016141D5A5E57
  subject-name CN=spoke.example.com
   revocation-check none
   rsakeypair FLEX 2048
   auto-enroll 85
crypto pki profile enrollment PROF
   ! RA server address
   enrollment url http://192.0.2.1
   enrollment credential CISCO_IDEVID_SUDI
! By pre-importing CA cert you will avoid "crypto pki authenticate" step. If auto-enroll is
configured, enrollment will also start automatically
crypto pki certificate chain FLEX
  certificate ca 01
 30820354 3082023C A0030201 02020101 300D0609 2A864886 F70D0101 04050030
 3B310E30 0C060355 040A1305 43697363 6F310C30 0A060355 040B1303 54414331
 ---- output truncated ----
 quit
```

RADIUS server:

The Radius needs to return Access-Accept with the following Cisco AV Pair to enable certificate enrollment:

pki:cert-application=all

### بلاقلا/تانيوكتلا

كرحم ىلع ەعضو متي ايلاثم FlexVPN ديعبلا بتكملا نيوكت جارخإلا نم جذومنلا اذه ضرعي Blash كرحم ىلع ماغن يا فالالا فلملا يف Flash مارقاً

```
hostname client1
!
interface GigabitEthernet0
ip address dhcp
1
crypto pki trustpoint client1
! CA Server's URL
enrollment url http://10.122.162.242:80
! These fields needs to be filled, to avoid prompt while doing enroll
! This will differ if you use SUDI, please see above
serial-number none
ip-address none
password
subject-name cn=client1.cisco.com ou=cisco ou
1
crypto pki certificate chain client1
certificate ca 01
 ! CA Certificate here
       quit
1
crypto ikev2 profile default
match identity remote any
authentication remote rsa-sig
authentication local rsa-sig
pki trustpoint client1
aaa authorization group cert list default default
!
interface Tunnel1
ip unnumbered GigabitEthernet0
tunnel source GigabitEthernet0
tunnel mode ipsec ipv4
! Destination is Internet IP Address of VPN Hub
tunnel destination 172.16.0.2
tunnel protection ipsec profile default
event manager applet import-cert
! Start importing certificates only after 60s after bootup
! Just to give DHCP time to boot up
event timer watchdog time 60
action 1.0 cli command "enable"
action 2.0 cli command "config terminal"
! Enroll spoke's certificate
action 3.0 cli command "crypto pki enroll client1"
! After enrollement request is sent, remove that EEM script
action 4.0 cli command "no event manager applet import-cert"
action 5.0 cli command "exit"
```

event manager applet write-mem event syslog pattern "PKI-6-CERTRET" action 1.0 cli command "enable" action 2.0 cli command "write memory" action 3.0 syslog msg "Automatically saved configuration"

### ةحصلا نم ققحتلا

حيحص لكشب نيوكتلا لمع ديكأتل مسقلا اذه مدختسا.

مجرتم ةادأ" مدختسا. show <u>رماوأ ضعب (طقف نيلجسملاءالمعلل) جارخال مجرتم قادأ معدت</u> رمألا جَرخُمل ليلحت ضرعل "جارخإلا

:ةعفترم قافنألاا تناك اذإ "Talk"لا ىلع قوّحتاا كنكمي

client1#show crypto session Crypto session current status

Interface: Tunnel1
Profile: default
Session status: UP-ACTIVE
Peer: 172.16.0.2 port 500
Session ID: 1
IKEv2 SA: local 172.16.0.1/500 remote 172.16.0.2/500 Active
IPSEC FLOW: permit ip 0.0.0.0/0.0.0 0.0.0.0/0.0.0
Active SAs: 2, origin: crypto map

حيحص لكشب ةداهشلا ليجست مت اذإ "ثدحتلا مت" نم ققحتلا اضياً كنكمي

```
client1#show crypto pki certificates
Certificate
  Status: Available
 Certificate Serial Number (hex): 06
 Certificate Usage: General Purpose
 Issuer:
   cn=CA
 Subject:
   Name: client1
   hostname=client1
    cn=client1.cisco.com ou=cisco ou
 Validity Date:
    start date: 01:34:34 PST Apr 26 2015
    end date: 01:34:34 PST Apr 25 2016
 Associated Trustpoints: client1
 Storage: nvram:CA#6.cer
CA Certificate
Status: Available
Certificate Serial Number (hex): 01
Certificate Usage: Signature
Issuer:
  cn=CA
Subject:
  cn=CA
Validity Date:
  start date: 01:04:46 PST Apr 26 2015
  end date: 01:04:46 PST Apr 25 2018
Associated Trustpoints: client1
 Storage: nvram:CA#1CA.cer
```

## اهحالصإو ءاطخألا فاشكتسا

نيوكتلا اذهل اهحالصإو ءاطخألا فاشكتسال ةددحم تامولعم أيلاح رفوتت ال.

## ةفورعملا تالكشملاو ريذاحملا

قفدت فاقيإ يف نيوكتلا جلاعم ببستي دق - Cisco <u>CSCuu93989</u> نم ءاطخألا حيحصت فرعم PnP نم نيوكتلا ماظنلا ليمحت مدع يف G2 ةيساسألا ةمظنألاا ىلع PnP تنيوكتلا جلاعم" ةزيم دنع ماظنلا فقوتي دق ،كلذ نم الدبو:

--- System Configuration Dialog ---

Would you like to enter the initial configuration dialog? [yes/no]:

للخلاا اذهل حالصإ ىلع يوتحي رادصإ مادختسإ نم دكأت :**ةظحالم**.

## ةيضارتفالا نيوكتلا تافلم لباقم USB ربع ZTD

ةفلتخم ةزيم يه دنتسملا اذه اهمدختسي يتلا **ةيضارتفالا نيوكتلا تافلم** ةزيم نأ ظحال <u>Cisco ةلسلسل ISR رشن علع قماع قرظن</u> يف ةحضوملا USB **ربع سمل نود نم رشنلا** نع <u>800 Series</u>.

ا ۃمظنألا موطنألا موعدملا فلملامسا کیلام قرب کل

**لم USB ذفنم ربع سمل نود رشنلا** المجوم نم ليلق ددع يلع رصتقي 8xx. مرج <u>عليم قرطن</u> عجار ،ليصافت يلع لوصحلل <u>المين ISR رشن</u> \*.cfg المين المحمد المحمد المحم المحمد المحمد المحمد المحمد المحمد المحمي المحمد المحمد المحم المحمد المحمد المحمد المحمد المحمد المحمد المحمد المحمد المحمد المحمد المحمد المحمد المحمد المحمد المحمد المحم المحمد المحمد المحمد المحمد المحمد المحمد المحمد المحمد المحم المحمد المحمد المحمد المحمد المحمد المحمد المحمد المحمد المحمد المحمد المحمد المحمد المحمد المحمد المحمد المحمد المحمد المحمد المحمد المحمد المحمد المحمد المحمد المحمد المحمد المحمد المحمد المحمد المحمد المحمد المحمد المحمد المحمد المحمد المحمد المحم المحمد المحمد المحمد المحمد المحمد المحمد المحمد المحمد المحمد المحمد المحمد المحمد المحمد المحمد المحمد المحم المحمد المحمد المحمد المحمد المحمد المحمد المحمد المحمد المحمد المحمد المحمد المحم المحمد المحمد المحمد المحمد المحمد المح

ةيضارتفالا نيوكتلا تافلم

ا) ةلماكتملا تامدخلا تاهجوم عيمج و يناثلا ليجلا نم 44xx.

ciscoCortr.cfg

بولطم نمضملا ثدحلا ريدم ،ال

مت ،**ةيضارتفالا نيوكتلا تافلم** ةزيم لبق نم ةيساسألا ةمظنألاا نم ديزملا دامتعال ارظن ةلاقملا هذه يف دراولا لحلل ةينقتلا هذه رايتخإ.

## صخلم

كرحم نم ciscortr.cfg فلملا مسا مادختساب) USB ذفنم ربع يضارتفالا نيوكتلا ةزيم حيتت ةصاخلا VPN تاكبش رشن ةيناكمإ تاكبشلا يلوؤسمل (USB ذفنم ربع لمعي شالف صارقأ نود (طقف (VPN) ةيرهاظلا ةصاخلا تاكبشلا ىلع رصتقت ال اهنكلو) ديعبلا Office هجومب ديعبلا عقوملا يف زاهجلا ىلإ لوخدلا ليجست ىلإ قجاحلا

## ةلص تاذ تامولعم

- <u>(SCEP) طيسبلا ةداەشلا ليجست لوكوتورب</u> •
- <u>USB ذفنم ربع سمل نود رشناا</u> •
- <u> عِقْوِمِ يَلْ عِقْوِمِ نَمِ/VPN/FlexVPN تَاكْبُشْ •</u>
- <u>Cisco Systems تادنتسملاو ينقتلا معدلا</u>
- <u>Cisco نم ةاسرماا ةينقت</u> •

ةمجرتاا مذه لوح

تمجرت Cisco تايان تايانق تال نم قعومجم مادختساب دنتسمل اذه Cisco تمجرت ملاعل العامي عيمج يف نيم دختسمل لمعد يوتحم ميدقت لقيرشبل و امك ققيقد نوكت نل قيل قمجرت لضفاً نأ قظعالم يجرُي .قصاخل امهتغلب Cisco ياخت .فرتحم مجرتم اممدقي يتل القيفارت عال قمجرت اعم ل احل اوه يل إ أم اد عوجرل اب يصوُتو تامجرت الاذة ققد نع اهتي لوئسم Systems الما يا إ أم الا عنه يل الان الانتيام الال الانتيال الانت الما